| AS200     File Edit     AS200     Transmitter Unit: 03     Description I/P 1: Fridge     Description I/P 2:     Description I/P 3: No.c      Filter     Stat: 24 February 2007      00:05:35      End: 24 February      Data Graph                                                                                                    | ALARMING<br>MONITORING<br>DATA LOGGING                                                                                                    |
|----------------------------------------------------------------------------------------------------|----------------------------------------------------------------------------------------------------|
| Company of the second second s |                                                                                                    |
| ■ AS200 Alarm and Monitoring Data Analysis - [29/07/2007]<br>■ File Edit Reporting Window Help<br>E                                                                                                    |                                                                                                    |
| Transmitter Unit:       10       Serial Number:       1149       Input 1         Description I/P 1:       Sanyo upright       First Reading:       29/07/2007 00:01:01       Max Temp (         Description I/P 2:       Last Reading:       29/07/2007 23:56:24       Min Temp (*         Description I/P 3:       No. of Readings:       48       Average Te         Fiter       Start:       29       July       2007       00:01:01       End:       29       July       2007       23:56:24       ©                                                                                                    | Input 2           "C):         -78.7         Max Temp (*C):         0.0           "C):         -79.7         Min Temp (*C):         0.0           mp (*C):         -79.2         Average Temp (*C):         0.0 |

# AS200 CAPTURE AND ANALYSIS SOFTWARE USERS MANUAL

# **Table of Contents**

IMPORTANT: THE LICENCE AGREEMENT SECTION 3 ON PAGE 7 MUST BE READ BEFORE INSTALLING OR USING SOFTWARE

| 1.0  | Overview Capture Software         | Page 3 |
|------|-----------------------------------|--------|
| 1.1  | Connecting a Computer to AS200RX  | Page 3 |
| 1.2  | Installing Capture Software       | Page 3 |
| 1.3  | Connecting to the AS200RX         | Page 3 |
| 1.4  | Main Screen                       | Page 3 |
| 1.5  | Data Folders                      | Page 4 |
| 1.6  | Descriptions                      | Page 4 |
| 1.7  | Alarms                            | Page 4 |
| 2.0  | Overview Data Analysis Software   | Page 4 |
| 2.1  | Installing Data Analysis Software | Page 4 |
| 2.2  | Opening a Data File               | Page 4 |
| 2.3  | Using a Data File                 | Page 4 |
| 2.4  | Top Screen Displayed Information  | Page 4 |
| 2.5  | Column Data                       | Page 4 |
| 2.6  | Alarm Highlighted Column Data     | Page 5 |
| 2.7  | Filtering Data                    | Page 5 |
| 2.8  | Displaying Graphs                 | Page 5 |
| 2.9  | Graph Scale Break for Temperature | Page 5 |
| 2.10 | X Axis Zooming                    | Page 5 |
| 2.11 | Alarm Highlighting Graph Data     | Page 6 |
| 2.12 | Reporting                         | Page 6 |
| 2.13 | Report Output Format              | Page 6 |
| 2.14 | Clipboard Export                  | Page 6 |
| 3.0  | Licence Agreement                 | Page 7 |

# Page 3

## Section 1 Monitoring & Data Capture Software

#### **1** Overview

- Display and logging of all the information sent from the transmitters.
- Data is updated every 30 minutes from each transmitter, increasing to every 10 minutes when in an alarm condition.
- Information sent from each transmitter includes the following :- transmitter number, transmitter serial number, value I/P1, value I/P2, value I/P3, high alarm set-point, low alarm set-point, delay time and time of last update.
- Alarm status of input 1, input 2, input 3, AC power and low battery are displayed.
- Data is recorded in a CSV and PSA file. The PSA file is encrypted and can only be decoded and read by our analysis software. The CSV file can be read in our analysis software or excel. A set of new CSV and PSA files are generated every day to make record archiving simple.
- Standard 25 inputs can be expanded in blocks of 25 up to 125 inputs.

| 2                 | A\$200       | 0 Alarn                                                  | n ar | nd M              | lon               | itor           | inį            | 3 - 25                   |                       |             |       |               |                |   |       |        |    | - 8 × |
|-------------------|--------------|----------------------------------------------------------|------|-------------------|-------------------|----------------|----------------|--------------------------|-----------------------|-------------|-------|---------------|----------------|---|-------|--------|----|-------|
| Fle Analysis Help |              |                                                          |      |                   |                   |                |                |                          |                       |             |       |               |                |   |       |        |    |       |
| Tx<br>No          | Serial<br>No | Alarm IP IP IP AC Batt Description I/P 1<br>Status 1 2 3 |      | Description I/P 2 | Description I/P 3 | Value<br>I/P 1 | Value<br>I/P 2 | Value Unit High<br>I/P 3 |                       |             | Low   | Delay<br>Time | Last<br>Update |   |       |        |    |       |
| 1                 | 1010         | OK.                                                      |      |                   |                   |                |                | Freezer Room 3.28 No 1   | N/A                   | Door Switch | +22.2 | N/A           | Closed         | С | +54.0 | -62.5  | 20 | 08:09 |
| 2                 |              | OK.                                                      |      |                   |                   |                |                |                          |                       |             |       |               |                |   |       |        |    |       |
| 3                 | 1015         | OK.                                                      |      |                   |                   |                |                | Freezer Room 3.28 No 3   | N/A                   | Door Switch | +20.6 | N/A           | Closed         | C | +40.0 | -20.0  | 10 | 08:12 |
| 4                 | 1017         | OK.                                                      |      |                   |                   |                |                | ULT No 4 Room 2.67       | N/A                   | Door Switch | +19.8 | N/A           | Closed         | С | +40.0 | -20.0  | 10 | 08:14 |
| 5                 | 1010         | ALARM                                                    |      |                   |                   |                |                | Freezer No32 Temp Air    | Freezer No 32 Product | Door Switch | +28.9 | -0.2          | Closed         | С | +61.4 | +11.0  | 11 | 08:32 |
| 6                 |              | OK.                                                      |      |                   |                   |                |                |                          |                       |             |       |               |                |   |       |        |    |       |
| 7                 |              | OK.                                                      |      |                   |                   |                |                |                          |                       |             |       |               |                |   |       |        |    |       |
| 8                 | 1038         | ALARM                                                    |      |                   |                   |                |                | ULT No 5 Room 2.67       | N/A                   | Door Switch | +18.9 | N/A           | Open           | C | +31.7 | -20.0  | 2  | 08:32 |
| 9                 |              | OK.                                                      |      |                   |                   |                |                |                          |                       |             |       |               |                |   |       |        |    |       |
| 10                |              | OK.                                                      |      |                   |                   |                |                |                          |                       |             |       |               |                | Г |       |        |    |       |
| 11                | 1027         | OK.                                                      |      |                   |                   |                |                | ULT No 6 Room 2.67       | N/A                   | Door Switch | +21.7 | N/A           | Closed         | C | +40.0 | -29.8  | 9  | 08:32 |
| 12                | 1020         | OK.                                                      | Γ    |                   |                   |                |                | LN2 Unit Room 2.8.0      | N/A                   | N/A         | +21.5 | N/A           | Closed         | C | +40.0 | -20.0  | 10 | 08:13 |
| 13                |              | OK.                                                      | Γ    |                   |                   |                |                |                          |                       |             |       |               |                |   |       |        |    |       |
| 14                |              | OK.                                                      | Γ    |                   |                   |                |                |                          |                       |             |       |               |                |   |       |        |    |       |
| 15                | 1018         | OK.                                                      | F    | Π                 |                   |                |                | Incubator 3.22 No 1      | N/A                   | Door Switch | +21.2 | N/A           | Closed         | C | +40.0 | -20.0  | 10 | 08:14 |
| 16                |              | OK.                                                      | F    | Π                 |                   |                |                |                          |                       |             | _     |               |                |   |       |        |    |       |
| 17                | 1019         | OK.                                                      | ⊢    | Π                 |                   |                |                | Incubator 3.22 No 2      | N/A                   | Door Switch | +23.1 | N/A           | Closed         | C | +40.0 | -20.0  | 10 | 08:14 |
| 18                |              | OK.                                                      | Γ    |                   |                   |                |                |                          |                       |             |       |               |                |   |       |        |    |       |
| 19                | 1012         | OK.                                                      | Γ    |                   |                   |                |                | Freezer Room 3.28 No 2   | N/A                   | Door Switch | +20.3 | N/A           | Closed         | C | +40.0 | -20.0  | 10 | 08:14 |
| 20                | 1013         | OK.                                                      | Γ    |                   |                   |                |                | Freezer Room 3.28 No 5   | N/A                   |             | +20.5 | N/A           | Closed         | C | +40.0 | -20.0  | 10 | 08:15 |
| 21                | 1014         | OK.                                                      | Γ    |                   |                   |                |                |                          |                       |             | +20.6 | N/A           | Closed         | C | +40.0 | -20.0  | 10 | 08:14 |
| 22                | 1016         | OK.                                                      | Γ    |                   |                   |                |                | Freezer Room 3.28 No 6   | N/A                   | Door Switch | +20.6 | N/A           | Closed         | C | +40.0 | -20.0  | 10 | 08:15 |
| 23                |              | OK.                                                      |      |                   |                   |                |                |                          |                       |             |       |               |                |   |       |        |    |       |
| 24                | 1001         | OK.                                                      | F    |                   |                   |                |                | Incubator 3.22 No 3      | N/A                   | Door Switch | +19.8 | N/A           | Closed         | C | +91.0 | -148.0 | 1  | 08:33 |
| 25                |              | OK.                                                      |      |                   |                   |                |                |                          |                       |             |       |               |                |   |       |        |    |       |

#### 1.1 Connecting a Computer to AS200RX

Connect the USB cable from the computer to the receiver. It is assumed that the drivers will be loaded from the initial installation of the setup software. If the drivers have not been installed consult the AS200 Operating manual and disc supplied with the receiver.

#### **1.2 Installing Capture Software**

Double click on the AS200 Capture 25 file, prompts will guide the installation. Once installed the program can be accessed from the program bar under the heading Asper.

#### 1.3 Connecting to the AS200RX

If the Receiver is connected to the computer the capture software will connect automatically when the program is started. On the first start up of the software the user will be prompted to choose whether a buffer board or no buffer board is installed in the receiver. Connect will be displayed at the bottom LHS of the screen with the com port used. If the software has not been connected, disconnected or no device found will be displayed. To connect manually go to File > Connect.

The Capture software must be continually run to capture and store data if a buffer board is not installed in the receiver. If the receiver becomes disconnected from the computer the system will display "Disconnected". If a buffer board is installed in the receiver it will continue to log data when disconnected from the computer. The buffer board must be enabled in the software if fitted to the receiver. Setting > Buffer.

To synchronise the time in the buffer board to the computer go to Setting > Set time.

Note : If you find a problem with the receiver not connecting to the software try the following.

- Reboot software.
   Switch receiver off then on with the receiver on/off switch situated in the back panel.
- 3. Change to another usb port on the computer.
- 4. Fit a usb hub to the computer

#### . .

#### 1.4 Main Screen

The data will collect the following details from each transmitter, transmitter number, transmitter serial number, value I/P1, value I/P2, value I/P3, high alarm set-point, low alarm set-point, delay time and time of last update. This data will be collected every 30 minutes, this interval will increase to every 10 minutes when the transmitter is in an alarm condition. If a probe is broken at a transmitter PB will be displayed at the input value.

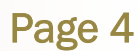

#### 1.5 Data Folders

The user can enter the path of two data folders where the collected data will be stored. File > Data Folders > Data Folder1 + Data Folder 2.

#### **1.6 Descriptions**

The user can enter descriptions for I/P1, I/P2 and I/P3 for each transmitter. Most transmitters purchased only use I/P1 and a typical description would be type of equipment or ID or location. E.g. -80 Freezer No 05.

#### 1.7 Alarms

Alarms are indicated on the screen by the colour off the transmitter monitoring box, changing from green to red. Items monitored are I/P1, I/P2, I/P3, AC connected and battery low.

## Section 2 > DATA ANALYSIS SOFTWARE

#### 2.0 Data Analysis Software Overview

- CSV and encoded PSA files can be read.
- Numerical & Graph information easily displayed for any transmitter.
- Easy print facility for data required.
- Filtering of data is possible between specific dates and times.
- Statistical Information of the following is recorded : First Reading; Date and Time, Last Reading; Date and Time, Number of Readings, Maximum Temperature, Minimum Temperature, Average Temperature, Time in High Alarm and Time in Low Alarm.
- The Data Capture software and Data Analysis software come as a package. Each licence allows one capture software and up to 5 data analysis software programs.

#### 2.1 Installing Data Analysis Software

Double click on the AS200 Alarm and Monitoring Data Analysis file, prompts will guide the installation. Once installed the program can be accessed from the program bar under the heading Asper.

#### 2.2 Opening a Data File

To open a data file go to File > Open. The files are automatically saved in a date form e.g. 12\_08\_2007 is data collected on the 12th August 2007. Two files are made for each date a csv and psa. The psa file is encrypted and can only be viewed in the analysis software.

#### 2.3 Using a Data File

Once the required date or dates are opened for analysis, select the transmitter unit number required to be viewed. This is done by using the mouse to move the "Transmitter Unit" column numbers up or down. Once the required transmitter unit is selected data for this unit is displayed.

#### 2.4 Top Screen Displayed Information

Information at the top of the screen is displayed for the selected transmitter. The information is Serial Number, Descriptions if entered into the capture screen, First Reading, Last Reading, Number of Readings, Max Temp, Min Temp and Average Temp for I/P1 and I/P2.

| 다. AS200 Alarm and Monitoring Data Analysi   | s - [29/07/2007]                   |                          |                        |
|----------------------------------------------|------------------------------------|--------------------------|------------------------|
| 🖳 File Edit Reporting Window Help            |                                    |                          |                        |
| 🖻 🖻 🖻 🖻                                      |                                    |                          |                        |
| Transmitter Unit: 10 Serial Number           | 1149                               | Input 1                  | Input 2                |
| Description I/P 1: Sanyo upright             | First Reading: 29/07/2007 00:01:01 | Max Temp (°C): _78.7     | Max Temp (°C): 0.0     |
| Description I/P 2:                           | Last Reading: 29/07/2007 23:56:24  | Min Temp (°C): .79.7     | Min Temp (°C): 0.0     |
| Description I/P 3:                           | No. of Readings: 48                | Average Temp (°C): -79.2 | Average Temp (°C): 0.0 |
| ☐ Filter<br>Start: 29 July 2007 ♥ 00:01:01 ♦ | End: 29 July 2007 💙 23:56:24       | Filter                   |                        |

#### 2.5 Column Data

The data in the columns gives easy access to the following :-

Date, Time, Temperature input 1, Temperature Input 2, Door Switch I/P3, AC Power, Battery Condition, High Alarm Set-point, Low Alarm Set-point and Delay Time.

#### 2.6 Alarm Highlighting Column Data

If an alarm occurs it will be highlighted in red for a high alarm and blue for a low alarm in the column data.

| and the second                                                                                                    | Maran and  | Retter     | ng Fisika ikana | - Dell    | accession in |              |                       |                |                |           |         | 521 |
|----------------------------------------------------------------------------------------------------|------------|------------|-----------------|-----------|--------------|--------------|-----------------------|----------------|----------------|-----------|---------|-----|
| PC PRC                                                                                                    | -          | 79.0       | -               |           |              |              |                       |                |                |           |         |     |
| 1000                                                                                                    | 1000       | -          |                 |           | _            | _            |                       | _              | _              |           |         |     |
|                                                                                                    | 194 (K.,   |            | e beebs         | ** 24     |              |              | and 1                 |                |                | 1 2 44    |         |     |
| Section.                                                                                                    | -1.6       | a Passar 1 | a feet series   | i ba la   | -            | 1001034      | 1.00                  | · 10 (41       | - T            |           | 34      |     |
| la de la composición de la composición de la com | #2.        |            |                 | lat in    | ** 34        | CONTRACTOR - | ( in the              | 10 1983        |                | 1000      | 23      |     |
| the later                                                                                                    | +1         |            |                 | 14.01     |              |              | -                     | les its (i     |                | inter the | Ter 114 |     |
| 01-                                                                                                    |            |            |                 |           |              |              |                       |                |                |           |         |     |
|                                                                                                    |            |            |                 |           |              |              |                       |                |                |           |         |     |
| -                                                                                                    | -          |            |                 | 1.1.1.2.2 | -            | Test.        | 112255                | 14             | 100            |           |         |     |
|                                                                                                    | 100        | 24         | No. 112         | NELTO     | 141          | ñe .         | Gride                 | and the second | and the second | 1         |         |     |
|                                                                                                    | 14-12-28/1 | 40.22.44   | 411             |           | (Intel       | 26.34        | 807108                | 188.8          | 1168           |           |         |     |
|                                                                                                    | A-12 (01)  | 100112     | 48.2            |           | Total        | AC 04        | 8117.18               | 001            | 153            | 3         |         |     |
|                                                                                                    | 1-10.057   | 0-0-at     | 46.0            |           | Seat         | 14.54        | 8477.08               | -46.0          |                |           |         |     |
|                                                                                                    | 1100.001   | a 40 m     | 78.2            |           | (Greet       | 16.04        | 3077.08               | 46.0           | +10.8          | 31        |         |     |
|                                                                                                    | 140.001    | 初告す        |                 |           | Deed         | 14.04        | 847104                | -011           | 103            |           |         |     |
|                                                                                                    | 10.00      | 1270.71    | -11.0           |           | 2000         | A174         | (m)*(m                | -011           |                |           |         |     |
|                                                                                                    | 14-52-5557 | 10.0141    | 467             |           |              | 16.19        | 107.18                | 994            | 100            |           |         |     |
|                                                                                                    | 19-12.2011 | 101627     | 412             |           | 2000         | AC 24        | \$e11.08              | 48.8           | 112.0          |           |         |     |
|                                                                                                    | 14.000     | 1430-52    | 108             |           | field .      | XC.08        | 8477.08               | 48.0           | *12.0          | 31        |         |     |
|                                                                                                    |            |            |                 |           | 1.00         |              | and the second        | 100            |                |           |         |     |
|                                                                                                    |            |            |                 |           |              |              |                       |                |                |           |         |     |
|                                                                                                    | 140.041    | 3,810      | 10.0            |           | 1244         | 36.24        | write.                | 441            | 100            | х.        |         |     |
|                                                                                                    | 19.00      | 7472       | 42.4            |           | Geed         | 30.04        | BALL OF               | 953            | 103            |           |         |     |
|                                                                                                    | 1-15 (67)  | 17-10-04   | 48.8            |           | See          | 10.04        | \$1 <sup>(1)</sup> (8 | 011            | 1958           |           |         |     |
|                                                                                                    | 1442-001   | 100.00     | 10.0            |           | Seed         | 16.04        | 6477.08               | 464            | 100            | 3         |         |     |
|                                                                                                    | 140.014    | 102-14     | 40.1            |           | lines.       | 16.24        | 64718                 | 101            | +81            |           |         |     |
|                                                                                                    | 1412-001   | 419.14     | -10.7           |           | 1040         | AL 14        | 641.14                | -98.9          | -194           |           |         |     |
|                                                                                                    | 14-02-047  | 18-10-07   | 46.7            |           | Genet        | 16.04        | BATT OR               | 45.1           | 1408           |           |         |     |
|                                                                                                    | 140.000    | 122.3      | 40.1            |           | (Dave)       | 20.04        | BHITCH.               | 400            | 1100           |           |         |     |

#### 2.7 Filtering Data

Data can be filtered by ticking the filter box and selecting a start date and time and end date and time. Once this has been done click on the filter button.

#### 2.8 Displaying Graphs

A graph of the current data can be displayed by clicking on the Graph Tab. To return to the column data, click on the Data Tab.

#### 2.9 Graph Scale Break for Temperature

When the graph is displayed, if there is a relatively large difference between the High Alarm, Low Alarm and I/P1, I/P2 measurements, the I/P1 and I/P2 variations can be hard to distinguish. To make this clearer, the "Axis Scale Break" feature collapses the gap between the highest data line and lowest data line. This allows the variations between the data lines to become more visible.

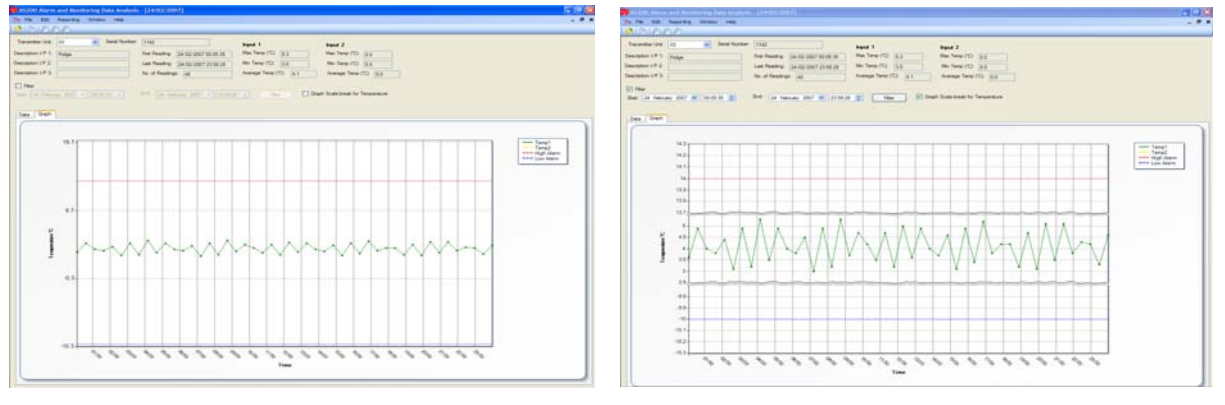

#### Scale Break Off

Scale Break On

#### 2.10 X Axis Zooming

As well as the existing "Filter" functionality of the analysis application, which allows the user to filter a subset of the transmitter readings using a smaller time span, there is also the "Graph Zoom" function. This allows the user to zoom into a specific X-axis range of the graph. This is achieved by clicking on the start of the range required and then dragging the mouse to the end of the range the zoomed data is then displayed.

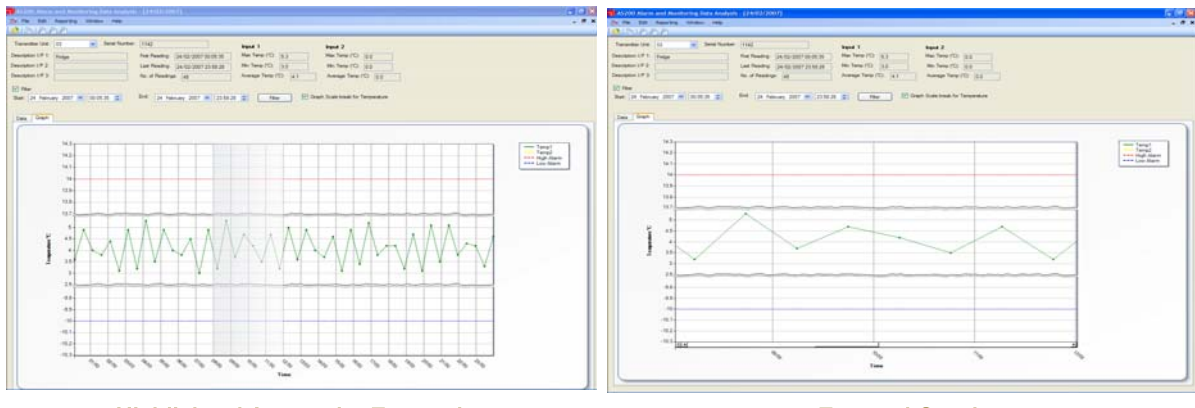

Highlighted Area to be Zoomed

**Zoomed Graph** 

# Page 6

#### 5.11 Alarm Highlighliting

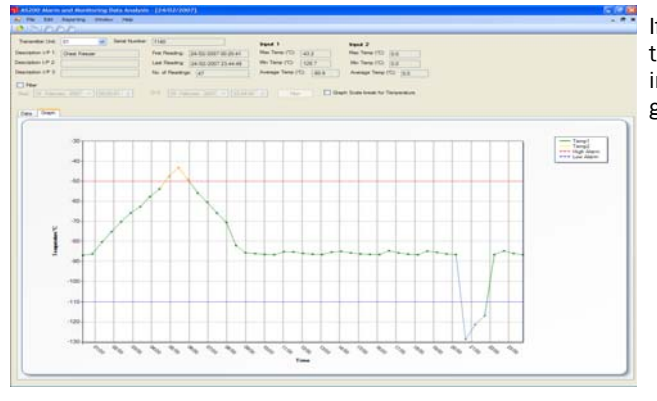

If either I/P1 (Temp1) or I/P2 (Temp2) value goes into the high alarm, the graph line is coloured red. If the input value goes below the low alarm set-point, the graph line is coloured blue.

#### 5.12 Reporting

Print out of data can be done in three ways.

- "Transmitter Report" prints the data column view.
- "Graph Report" prints the graph view.
- "Summary Report" prints the "header" information for each transmitter.

To access these functions go to Reporting > Transmitter Report etc.

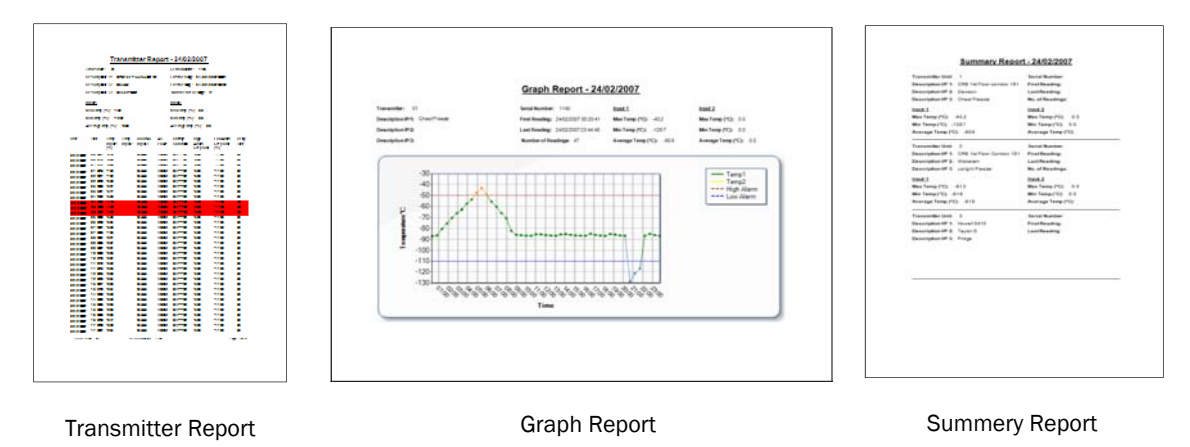

#### 5.13 Report Output Format

The reports can be output in the following formats: -

- Adobe Acrobat (PDF)
- Microsoft Excel
- Microsoft Word

• Microsoft word This can be done by selecting the "Exporting Report" button from the top left of the report window. Then select the report type from the "Save as type" selection in the "Export Report" dialog window.

S

Ma Export Report

#### 5.14 Clipboard Export

Data in the data column and graph can be copied to the windows clipboard. In the data column the user can select the appropriate data cells using the mouse. The user then select the "Edit / Copy" menu item from the main window. For graphs the Graph's image is copied to the Windows Clipboard

Once the data is copied to the Windows Clipboard, this can then be pasted into any appropriate Windows application (*Note :- By clicking the top left cell, all the cells in the data column are selected*)

# Page 7

### Section 3 CAPTURE AND ANALYSIS SOFTWARE COPYRIGHT

# Asper Capture and Analysis Software Copyright © 2008 by Asper Systems Ltd All rights Reserved

This license applies to the standard-licenced version of Asper Capture and Analysis Software. Asper System Ltd Software Licence

#### Your Agreement to this Licence

You should carefully read the following terms and conditions before using, installing, copying, or distributing this software. Unless you have a different license agreement signed by Asper Systems Ltd, your use, installation, copying, or distribution of the Capture and Analysis Software indicates your acceptance of this agreement ("Licence"). If you do not agree to all of the terms and conditions of this Licence, then: (a) do not use, install, copy, or distribute any copy of the "Licence" Software with which this Licence is included.

#### **Scope of Licence**

The terms and conditions of this Licence describe the permitted use and user's) of each Licenced Copy of Asper Capture and Analysis Software. Each licence allows the organization or user to one installation of the Capture Software and up to five installations of the Analysis Software.

All rights of any kind in the "Licenced" software which are not expressly granted in this Licence are entirely and exclusively reserved to and by Asper Systems Ltd. This software is protected by copyright laws and other applicable laws and treaties. You may use, install and distribute the "Licenced" software solely as expressly provided in this Licence. You may not rent, lease, loan, sublicense, modify, translate, reverse engineer, decompile, disassemble, or create derivative works based on, the Capture and Analysis software, nor permit anyone else to do so.

#### Warranty Disclaimers and Liability Limitations

Asper Capture and Analysis Software, and any and all accompanying software, files, data and materials, are distributed and provided "AS IS" and with no warranties of any kind, whether express or implied, including, without limitation, any warranty of merchantability or fitness for a particular purpose. Asper does not warrant, guarantee, or make any representations regarding the use of, or the results of the use of, The Capture and Analyst Software. Asper Systems Ltd does not warrant that the operation of the Capture or Analysis software will be uninterrupted or error-free, or that the use of any passwords and /or encryption features will be effective in preventing the unintentional disclosure of information contained in any file. Further, there is no warranty for the optional virus scanning feature. (The Capture and analysis software does not scan for viruses; it simply runs external programs that claim to perform this function.) You acknowledge that good data processing procedure dictates that any program, including the Capture and Analysis Software, must be thoroughly tested with non-critical data before there is any reliance on it. This disclaimer of warranty constitutes an essential part of this License.

Except to the extent expressly prohibited by applicable statutes, Asper Systems Ltd shall not be liable for any damage or financial loss arising out of the use of, or inability to use, the Capture and Analysis Software. Any liability of Asper Systems Ltd will be limited exclusively to refund of the licence fee paid to Asper Systems Ltd. Except to the extent expressly prohibited by applicable statutes, in no event shall Asper Systems Ltd, or its principals, shareholders, officers, employees, affiliates, contractors, subsidiaries, or parent organisations, be liable for any indirect, incidental, consequential, special, or punitive damages whatsoever relating to the use of the Capture or Analysis software, or to your relationship with Asper Systems Ltd, (including, without limitation, loss or disclosure of data or information, loss of profit, revenue, business opportunity or business advantage, or business interruption), whether based upon a claim or action of contract, warranty, negligence, strict liability, contribution, indemnity, or any other legal theory or cause of action, even if advised of the possibility of such damages.

In addition, in no event does Asper Systems Ltd authorise you or anyone else to use the Capture and Analysis Software in applications or systems where the failure to perform can reasonably be expected to result in a significant physical injury, or in loss of property, or in loss of life. Any such use is entirely at your own risk, and you agree to hold Asper Systems Ltd harmless from any and all claims or losses relating to such unauthorized use.

#### General

This Licence is the complete statement of the agreement between the parties on the subject matter, and merges and supersedes all other or prior understandings, purchase orders, agreements, and arrangements. This Licence shall be governed by the laws of Scotland. Exclusive jurisdiction and venue for all matters relating to this Licence shall be in courts and for a located in Scotland, and you consent to such jurisdiction and venue. There are no third-party beneficiaries of any promises, obligations, or representations made by Asper Systems Ltd herein. Any waiver by Asper Systems Ltd of any violation of this Licence by you shall not constitute, nor contribute to, a waiver by Asper Systems Ltd of any other or future violation by you of the same provision, or any other provision, of this Licence. If any part of this Licence or the application thereof to any person or circumstance is for any reason held invalid or unenforceable, it shall be deemed severable, and the validity of the remainder of this Licence, or the applications of such provision to